Internet Explorerを起動する方法

以下のどちらかの方法でInternet Explorerを起動できます。

- 1 検索機能から起動する方法
- 2. すべてのアプリの一覧から起動する。
- 1. 検索機能から起動する方法

| 1.                                              | 「スタート」ボタンの右側にある、検索欄         | <u>をクリックして、「IE」</u> を入力します。                                    |  |  |  |  |  |  |  |  |
|-------------------------------------------------|-----------------------------|----------------------------------------------------------------|--|--|--|--|--|--|--|--|
|                                                 |                             |                                                                |  |  |  |  |  |  |  |  |
|                                                 | ▶ ここに入力して検索                 |                                                                |  |  |  |  |  |  |  |  |
| 2.検索に「Internet Explorer」が表示されますので、クリックすると起動します。 |                             |                                                                |  |  |  |  |  |  |  |  |
|                                                 | すべて アプリ ドキュメント ウェブ その他 🛩    | <u>م</u>                                                       |  |  |  |  |  |  |  |  |
|                                                 | 最も一致する検索結果                  |                                                                |  |  |  |  |  |  |  |  |
|                                                 | Internet Explorer עוליק פון |                                                                |  |  |  |  |  |  |  |  |
|                                                 | アプリ                         |                                                                |  |  |  |  |  |  |  |  |
|                                                 | € Microsoft Edge >          | Internet Explorer                                              |  |  |  |  |  |  |  |  |
|                                                 | 仕事および Web を検索               | アノワ                                                            |  |  |  |  |  |  |  |  |
|                                                 | ♀ ie - 仕事および Web の検索結果を表示 > | <ul> <li>         ・ 開く         ・         ・         ・</li></ul> |  |  |  |  |  |  |  |  |
|                                                 | ,∕⊃ IE                      |                                                                |  |  |  |  |  |  |  |  |

すべてのアプリの一覧から起動する。
 1.「スタート」ボタンをクリックします。

| ۹ 🖿                                     | ここに入力して検索                                              |
|-----------------------------------------|--------------------------------------------------------|
| 2. すべての<br>「Windo<br>の順にク               | のアプリの一覧から<br>ws アクセサリ」→「Internet Explorer」<br>フリックします。 |
|                                         | VMware Horizon Client                                  |
|                                         | w                                                      |
|                                         | Windows PowerShell ~                                   |
|                                         | Uindows アクセサリ へ                                        |
|                                         | Internet Explorer                                      |
|                                         | Math Input Panel                                       |
|                                         | Print 3D                                               |
|                                         | Snipping Tool                                          |
|                                         | 🥩 Windows FAX とスキャン                                    |
|                                         | Vindows Media Player                                   |
|                                         | XPS ピューアー                                              |
| 8                                       | 🖵 クイック アシスト                                            |
| Ľ                                       | ■書 ステップ記録ツール                                           |
|                                         | <b>愛</b> ペイント                                          |
| ~~~~~~~~~~~~~~~~~~~~~~~~~~~~~~~~~~~~~~~ | XT帳                                                    |
| - 205<br>                               | ▲ 文字コード表                                               |
| Ф                                       | ■ リモート デスクトップ接続                                        |
| -                                       | ▶ ここに入力して検索                                            |

補足. Internet Explorer をタスクバーに登録する方法

- すべてのアプリの一覧から(※上記2.-2.を参照ください。) Internet Explorerを表示します。
- 2. 「Internet Explorer」の部分で右クリックして、
   「その他」→「タスクバーにピン留めする」をクリックします。
   ※クリック後にタスクバーに「Internet Explorer」が表示されます。

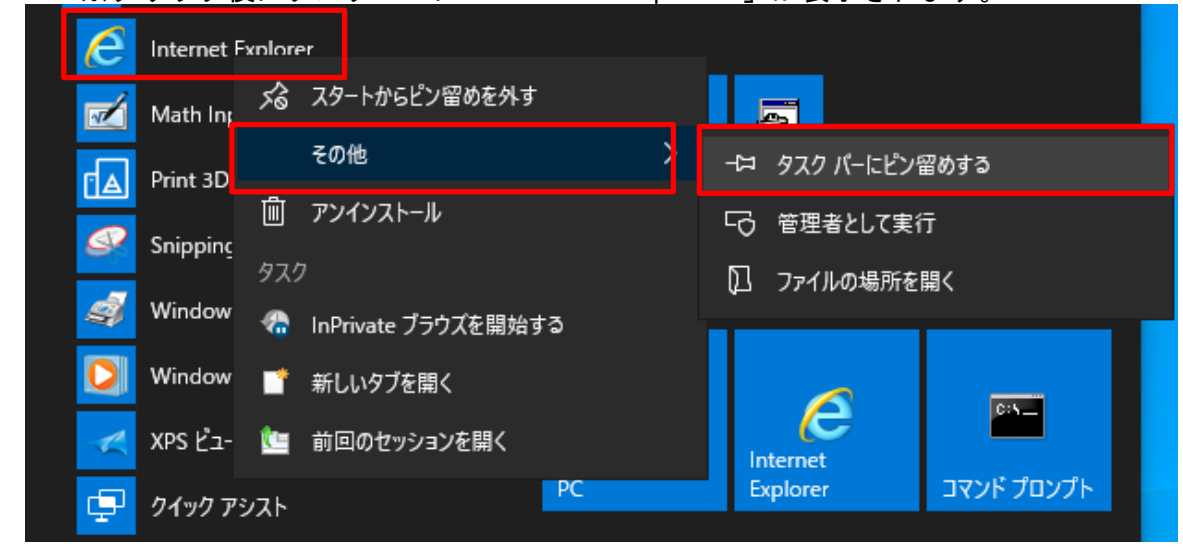

補足. Internet Explorer を既定ブラウザとして設定する方法
 ※Internet Explorerを起動しようとしても、「Microsoft Edge」が起動する場合
 1. 「スタート」ボタン→「設定」をクリックします。

| Ľ  | ドキュメント                    |   | ×                                        |   |  |   |  |  |  |
|----|---------------------------|---|------------------------------------------|---|--|---|--|--|--|
|    | ピクチャ                      |   |                                          |   |  |   |  |  |  |
| ŝ  | 設定                        |   | ~                                        |   |  |   |  |  |  |
| Ф  | 電源                        |   | ~                                        |   |  |   |  |  |  |
| 4  | 🔎 ここに入力して検索               |   |                                          |   |  |   |  |  |  |
| 2. | <u>「アプリ」をクリックします</u>      | • |                                          |   |  |   |  |  |  |
| 設定 |                           |   |                                          | _ |  | × |  |  |  |
|    | Windows の設定               |   |                                          |   |  |   |  |  |  |
|    | 設定の検索                     |   | ٩                                        |   |  |   |  |  |  |
|    |                           |   | デ <b>バイス</b><br>Bluetooth、プリンター、マウス      |   |  |   |  |  |  |
|    | 電話<br>Android、iPhone のリンク |   | <b>ネットワークとインターネット</b><br>Wi-Fi、機内モード、VPN |   |  |   |  |  |  |
|    | 個人用設定<br>背景、ロック画面、色       |   | <b>アブリ</b><br>アンインストール、既定値、オブション<br>の機能  | , |  | ] |  |  |  |

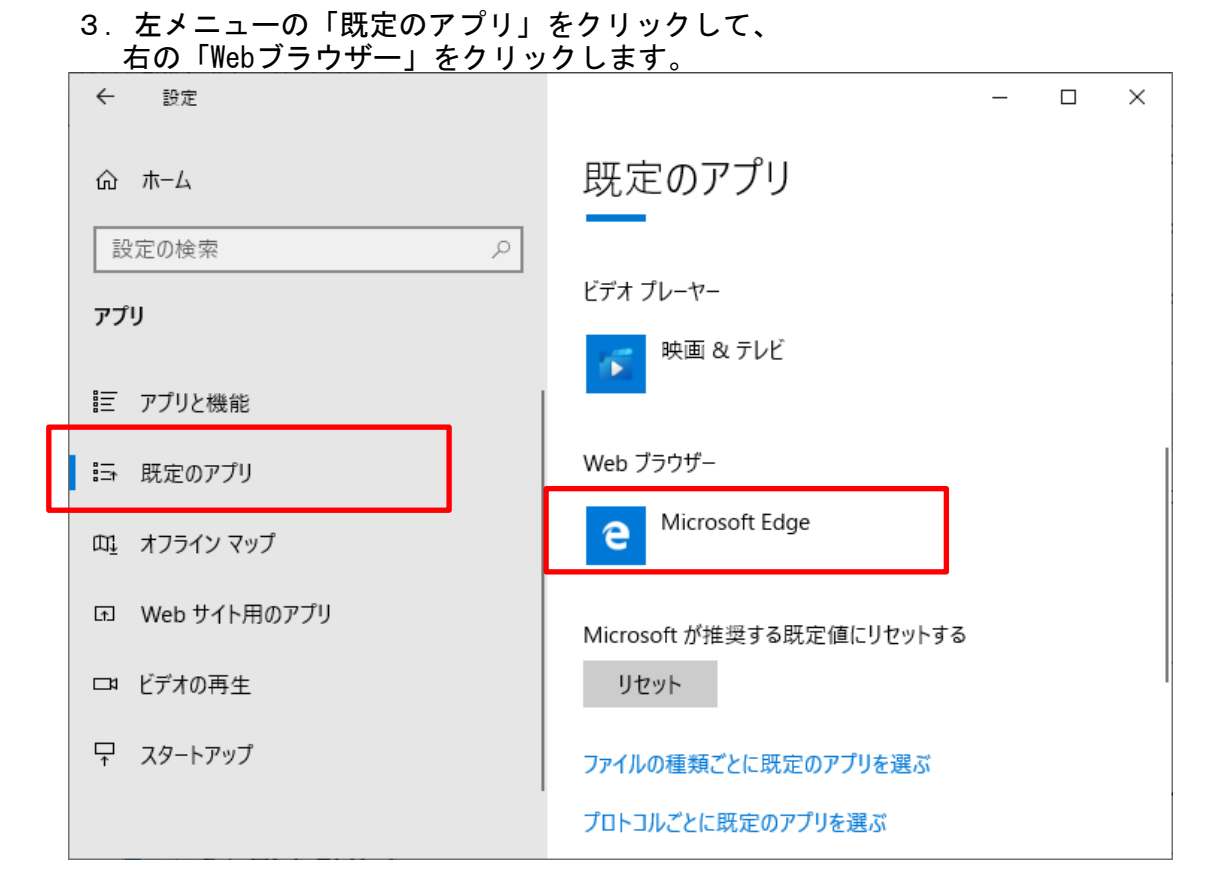

## 4. 「Internet Explorer」を選択します。

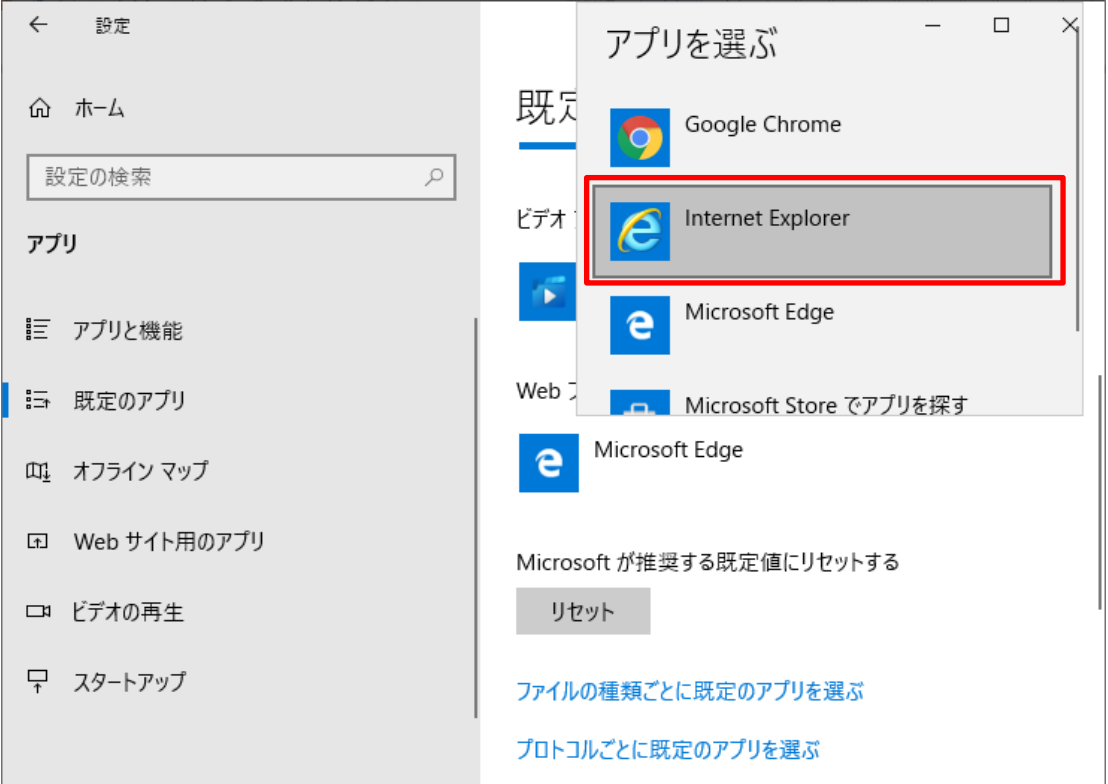